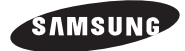

# โทรทัศน์สี

### **คู่มือการใช้งาน** โปรดอ่านคู่มือการใช้งาน ให้ละเอียดก่อนเปิดเครื่องรับโทรทัศน์ และเก็บไว้ใช้งานในโอกาสต่อไป

ลงทะเบียนสินค้าออนไลน์ได้ที่ www.samsung.com/global/register

ท่านสามารถดาวน์โหลดคู่มือการใช้งานได้จากเว็บไซด์ www.samsung.com/th

# คำเตือน! ข้อแนะนำเพื่อความปลอดภัย

โปรดอ่านข้อแนะนำเพื่อความปลอดภัย ก่อนที่จะติดตั้งหรือใช้ งานเครื่อง

### CAUTION

#### RISK OF ELECTRIC SHOCK DO NOT OPEN

ข้อควรระวัง : เพื่อหลีกเลี่ยงการโดนกระแสไฟฟ้าดูด ไม่ควรเปิด ฝาหลังเครื่องหรือตรวจซ่อมเครื่องเอง ควรให้ช่างผู้ชำนาญเป็น ผู้ตรวจซ่อมเท่านั้น

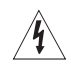

รูปสายไฟในสามเหลี่ยมเป็นสัญลักษณ์ เตือนให้ระมัด ระวังอันตรายจากไฟฟ้าแรงสูงที่อยู่ในเครื่อง

เครื่องหมายอุทานในสามเหลี่ยมเป็นสัญลักษณ์ เตือนให้ระมัดระวังและให้ความสำคัญกับคำแนะนำ ในคู่มือที่มีเครื่องหมายนี้

# ||คำเตือน! ข้อแนะนำเพื่อความปลอดภัย

- ตำแหน่งของช่องระบายความร้อนของตัวเครื่อง ควรจัดให้อยู่ในที่ๆ มีการถ่าย
- เทอากาศสะดวก เพื่อให้เครื่องสามารถใช้งานได้ตามปกติเป็นการป้องกันไม่ให้ เกิดความร้อนในเครื่องมากเกินไป
- ไม่ควรนำผ้าหรือวัตถุอื่นๆ มาปิดช่องระบายความร้อน
- ไม่ควรวางเครื่องบนเตียงหรือโซฟา เพราะเฟอร์นิเจอร์ดังกล่าวจะปิดช่อง ระบายความร้อน
- ไม่ควรวางเครื่องในที่คับแคบ เช่นชั้นวางหนังสือ
- ไม่ควรวางเครื่องไว้ใกล้กับเครื่องกระจายความร้อน หรือเครื่องทำความร้อน หรือที่ๆมีแสงแดดส่องถึง
- ไม่ควรวางวัตถุที่อาจทำให้เกิดการติดไฟไว้ไกล้ตัวเครื่อง เช่นเทียนไข, ที่เขียบุหรี่ และอื่นๆ
- ห้ามวางภาชนะที่บรรจุน้ำบนเครื่อง เพราะอาจทำให้เกิดไฟฟ้าลัดวงจรได้
- ไม่ควรวางเครื่องไว้ใกล้สถานที่เบียกขึ้น หรือโดนน้ำได้ง่าย (เช่นอ่างล้างหน้า หรืออ่างล้างจาน เป็นต้น) ถ้าเครื่องได้รับความเสียหายให้ดึงปลั๊กออก และส่งตัวแทนจำหน่ายทันที
- ท่านสามารถทำความสะอาดเครื่องได้ โดยใช้ผ้าหมาดๆ เช็ค แต่ต้องดึงปลั๊ก ออกก่อนทุกครั้ง
- ไม่ควรวางเครื่องไว้ในที่ที่มีอุณหภูมิหรือความชื้นสูง
- เมื่อต้องการทิ้งแบตเตอรี่ ควรทิ้งในถังขยะเฉพาะที่ ไม่ควรทิ้งลงในถังขยะ ทั่วๆ ไป
- ตัดแหล่งจ่ายไฟฟ้า โดยดึงปลั๊กออกจากเต้าเสียบ
- อย่าเสียบสายไฟเข้าเต้าเสียบหรือสายพ่วงมากเกินไป เพราะอาจทำให้เกิด ไฟฟ้าลัดวงจรได้
- ควรติดตั้งปลั๊กไฟให้ห่างจากทางเดินและยึดปลั๊กไฟไว้กับผนัง ซึ่งที่ติดตั้ง ปลั๊กไฟต้องอยู่ในบริเวณที่สะดวก และต้องห่างจากตัวเครื่องพอประมาณ
- เพื่อป้องกันความเสียหายอันเนื่องมาจากฟ้าผ่า หรือเมื่อไม่ได้ใช้เครื่องเป็น เวลานาน ควรดึงปลั๊กไฟออกจากเต้าเสียบ และดึงสายอากาศหรือสายเคเบิล ออกจากตัวเครื่อง
- ก่อนจะต่อ AC power cord เข้ากับ DC adapter ต้องแน่ใจว่าค่าความต่าง ศักย์ของ DC adapter สัมพันธ์กับไฟฟ้าของพื้นที่ที่อาศัยอยู่
- อย่าสอดวัตถุใดๆ ที่เป็นโลหะเข้าไปในเครื่อง เพราะอาจทำให้เกิดไฟฟ้าลัด วงจรได้
- เพื่อหลีกเลี่ยงการโดนกระแสไฟฟ้าดูด ไม่ควรตรวจซ่อมเครื่องเอง ควรติดต่อข่างผู้ชำนาญเป็นผู้ตรวจซ่อมเท่านั้น

- เมื่อต้องการดึงปลั๊กออก ควรจับที่หัวปลั๊ก อย่าดึงที่สายไฟ
- ถ้าเครื่องทำงานผิดปกติ โดยเฉพาะถ้ามีเสียงหรือกลิ่นผิดปกติ ให้ดึงปลั๊ก ออกทันที และติดต่อศูนย์บริการ
- วางเครื่องไว้ใกล้กับที่เสียบปลั๊ก
- ดึงปลั๊กออกจากเต้าเสียบทุกครั้ง ก่อนซ่อมเครื่อง
- ควรดึงปลั๊กออกจากเด้าเสียบทุกครั้ง เมื่อไม่ได้ดูโทรทัศน์เป็นเวลานาน หรือ เมื่อไม่ได้อยู่บ้าน (โดยเฉพาะเมื่อมีเด็กเล็ก, คนชราหรือบุคคลทุพพลภาพ อยู่บ้านเพียงลำพัง)
  - การสะสมของฝุ่นเป็นสาเหตุที่ทำให้เกิดไฟฟ้าลัดวงจร, ไฟฟ้ารั่ว หรือประกายไฟเนื่องจากฉนวนเสื่อมสภาพ
- ควรติดต่อศูนย์บริการที่ได้รับอนุญาต เมื่อจะทำการติดตั้งทีวีในบริเวณที่มีฝุ่น มาก, อุณหภูมิสูงหรือต่ำ, ความขึ้นสูง, บริเวณที่มีสารเคมี และสถานที่ที่เปิด ทำการ 24 ชั่วโมง เช่น สนามบิน, สถานีรถไฟ หรือที่อื่นๆ ที่อาจก่อให้เกิดความ เสียหายต่อทีวีได้
- ควรติดตั้งที่วี่ให้ห่างจากผนังมากกว่า (10 ซม./ 4 นิ้ว) เพื่อการระบายอากาศ ที่ดี

# **ปุ่มควบคุม** (เฉพาะรุ่น)

ภาพด้านล่างอาจจะไม่เหมือนกับโทรทัศน์ของท่าน แล้วแต่ว่น

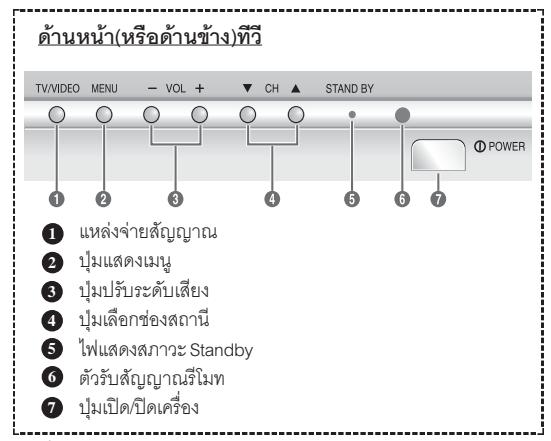

- เมื่ออยู่ในโหมด Stanby ท่านสามารถใช้ปุ่ม 4
   เพื่อเปิดเครื่องรับโทรทัศน์(เฉพาะรุ่น)
- เมื่ออยู่ในเมนู ปุ่ม 3 และ 4 จะทำงานเหมือน
   ปุ่ม ▼/▲/◀/► ที่อยู่บนรีโมท
- ถ้าไม่ได้ใช้รีโมทเป็นเวลานาน หรือรีโมทไม่สามารถทำงานได้ ท่านสามารถใช้ปุ่มคอนโทรลที่หน้าเครื่องได้

# **การต่อสายสัญญาณ** (เฉพาะรุ่น)

ภาพด้านล่างอาจจะไม่เหมือนกับโทรทัศน์ของท่าน แล้วแต่ร่น

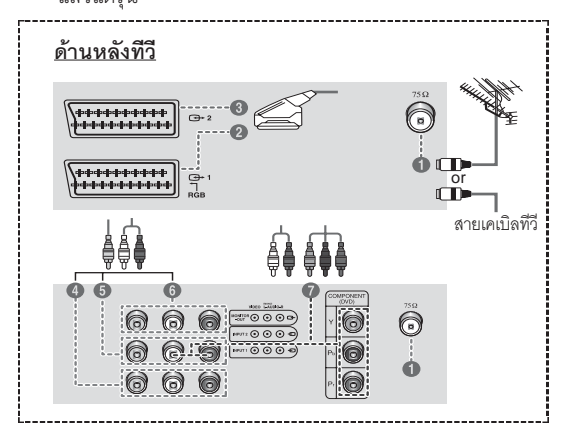

 เมื่อท่านจะต่อสายสัญญาณออดิโอหรือวีดีโอเข้ากับโทรทัศน์ ของท่าน โปรดตรวจให้แน่ใจว่าปิดสวิทช์อุปกรณ์ที่นำมาต่อ เรียบร้อยแล้ว โดยอ้างอิงเอกสารคู่มือการต่อสาย สัญญาณของอุปกรณ์นั้นๆ

### <u>การต่อสายอากาศหรือสายเคเบิลทีวี</u>

ต่อสายอากาศหรือสายเคเบิลเข้าที่จุดที่ **❶** (75 **Ω**) ในการรับชมโทรทัศน์ท่านต้องรับสัญญาณจากแหล่งจ่ายใด แหล่งจ่ายหนึ่ง ดังนี้ : สายอากาศภายนอก, สายเคเบิลทีวี, หรือ สัญญาณดาวเทียม หากท่านใช้สายอากาศแบบภายใน ท่านอาจ จะต้องปรับจนกว่าจะได้ภาพที่ชัดเจนที่สุด

#### <u>การต่อ SCART อินพุท/เอาท์พุท</u>

จุดต่อ SCART 2 และ SCART 3 ใช้กับเครื่องใช้ไฟฟ้า เช่น เครื่องเล่นวีดีโอ, เครื่องเล่นดีวีดี, decoder, ตัวรับสัญญาณ ดาวเทียม, เครื่องเล่นวีดีโอเกมส์, หรือเครื่องเล่นเลเซอร์ดิสก์ จุดต่อ SCART 2 สามารถใช้กับอุปกรณ์ที่มี RGB เอาท์พุท เช่น วีดีโอเกมส์ หรือเครื่องเล่นเลเซอร์ดิสก์

#### <u>ต่อ....</u>

#### การต่อ RCA อินพุท

จุดต่อ RCA 🔮 และ RCA 🕏 ใช้กับเครื่องใช้ไฟฟ้า เช่น เครื่องเล่นวีดีโอ, เครื่องเล่นดีวีดี, decoder, ตัวรับสัญญาณดาว เทียม, เครื่องเล่นวีดีโอเกมส์, หรือเครื่องเล่นเลเซอร์ดิสก์ (ถ้าอุปกรณ์ที่นำมาต่อเป็นโมโน ต้องต่อสายสัญญาณเข้าที่ AUDIO-L อินพุท)

จุดต่อ RCA 🕢 ใช้กับเครื่องใช้ไฟฟ้าที่มี Component เอาท์พุท (480i เท่านั้น)

#### การต่อ RCA เอาท์พุท

จุดต่อ RCA 🗿 ใช้กับเครื่องใช้ไฟฟ้า เช่น เครื่องบันทึกวีดีโอ หรือเครื่องเสียง

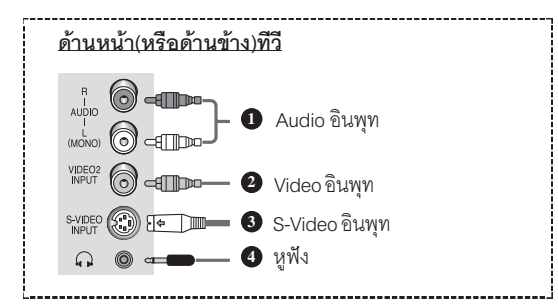

ปรดตรวจเช็คให้แน่ใจว่าต่อสายสัญญาณถูกต้อง สีที่แจ็คต้องตรงกับสีช่องเสียบที่ตัวเครื่อง

#### การต่อ RCA อินพุท

จุดต่อ 🚺 (AUDIO-L/R) และ 2 (VEDIO)ใช้กับเครื่องใช้ไฟฟ้า เช่น กล้องวีดีโอ, เครื่องเล่นเลเซอร์ดิสก์ หรือเครื่องเล่นวีดีโอเกมส์

### การต่อแจ็คหูฟัง

จุดต่อ ④ (หูพึง) ใช้ฟังเสียงจากโทรทัศน์โดยปราศจากเสียง รบกวนจากผู้อื่น อย่างไรก็ตาม การพังเสียงดังมากๆ อาจเป็น อันตรายต่อหูหรือการได้ยินของท่าน

ถ้าต่อสายสัญญาณเข้าที่จุดต่อ AV ที่ด้านหน้า(หรือด้านข้าง) และด้านหลังของโทรทัศน์พร้อมกัน เครื่องจะเลือกเล่นที่ AV ด้านหน้า (หรือด้านข้าง) ก่อน

THAI - 2

## **รีโมทคอนโทรล** (เฉพาะร่น)

≻ รีโมทอาจจะไม่ทำงานถ้าที่บริเวณหน้าเครื่องมีแสงสว่าง มากเกินไป

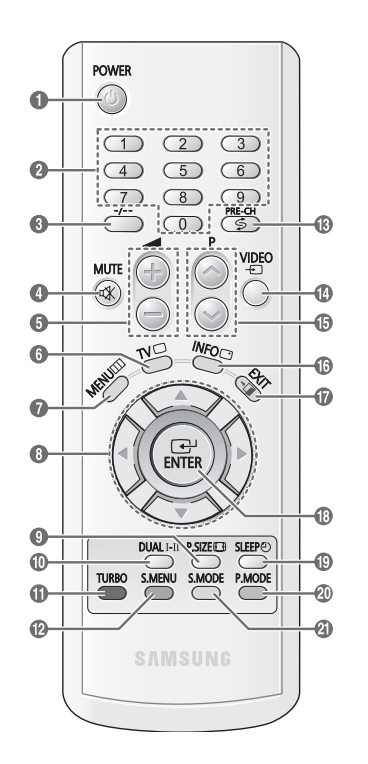

1 ป่ม POWER ให้สำหรับเปิด/ปิดเครื่อง

### 2 ปุ่มตัวเลข

- ใช้สำหรับเลือกช่องโดยตรง
- 🚯 ป่ม -/--
- ใช้เลือกช่องตั้งแต่ช่อง 10 ขึ้น ไป กดปุ่มนี้จะปรากภู สับลักษณ์ "--" ที่หน้าจอ และ กดหมายเลขช่องสถานีที่ ต้องการ

### ปม MUTE

ใช้ปิดเสียงชั่วคราว หากต้อง การยกเลิก กดปุ่ม MUTE, 🕘 หรือ 🔘

🚯 ป่ม 🛥 ⊛/ ⊜ ให้เพิ่มหรือลดระดับเสียง

6 ป่ม T∨ ใช้กลับไปโหมด TV เมื่ออยู่ใน ใหมดแหล่งจ่ายภายนคก

#### ปุ่ม MENU ใช้แสดงเมน

หรือกลับสู่หน้าจอปกติ

- 8 ป่ม ▼/▲/◀/►
- ใช้ปรับค่าต่างๆ ในเมนู ปีม P.SIZE
- ใช้เลือกขนาดภาพ 🔟 ปุ่ม DUAL I/II ให้เลือกระบบเสียง
- **ก** ป่ม TURBO ใช้เลือกโหมดเสียงเทอร์โบ
- 🖸 ป่ม S.MENU ใช้แสดงรายการปรับเสียง ወ
- 🚯 ป่ม PRE-CH ใช้ดูสลับระหว่าง 2 ช่องสดท้าย
- 🚺 ปุ่ม VEDIO ปุ่มเลือกดูแหล่งจ่ายภาย

นคก

# การใส่แบตเตอรี่

ถอดฝาครอบแบตเตอรี่ออก แล้วใส่ แบตเตกรี่ขนาด AAA เข้าไปจากนั้น ปิดฝาครอบ ถ้ารีโมททำงานผิดปกติ ให้เช็คว่า ใส่แบตเตอรี่ถูกขั้วหรือไม่ โดยขั้ว +,- ของแบตเตอรี่ต้องตรงกับ ขั้ว +,- ที่วีโมท หรือเช็คว่าแบตเตอรี่เสื่อมหรือไม่

≻ ไม่ควรใส่แบตเตอรี่ต่างชนิดกัน เช่น ใส่อัลคาไลน์รวมกับ แมงกานีส เป็นต้น

#### P 🙆 / 🕥 ß ให้เลือกท่องถัดไปหรือท่อง ก่อนหน้านี้ 🚺 ป่ม INFO

- ใช้ดข้อมลของช่องสถานี และสถานะต่างๆ ที่ตั้งค่าไว้
- 🕼 ปุ่ม EXIT ใช้ออกจากเมนูหรือกลับสู่ หน้าจอปกติ
- ป้ม ENTER 13 ใช้ยืนยันการเลือก ขณะอย่ใน
  - รายการเมนู ป่ม SLEEP
  - ให้ตั้งเวลาปิดเครื่องอัตโบบัติ
- ข้ม P.MODE ใช้เลือกรูปแบบภาพ
- ปม S.MODE ใช้เลือกรูปแบบเสียง

# การเปิด/ปิดโทรทัศน์

- สายไฟจะอยู่ที่ด้านหลังโทรทัศน์
- เสียบปลั๊กไฟเข้าที่เต้าเสียบที่เหมาะสม
  - แรงดันไฟฟ้าที่ใช้จะบอกอยู่ที่ฉลากด้านหลังเครื่อง  $\geq$ ความถี่ที่ใช้ 50 หรือ 60 เฮิร์ท
- 2 กดปุ่ม ① (On/Off) ที่ด้านหน้า(หรือด้านข้าง) ของโทรทัศน์
- เมื่ออยู่ในโหมด standby ท่านสามารถกดปุ่ม POWER ที่ 3 รีโมทเพื่อเปิดเครื่องได้ ซึ่งจะปรากฎช่องสถานีสุดท้ายก่อนปิด เครื่อง ถ้ายังไม่ได้ตั้งช่องสถานี หรือภาพไม่ชัดเจน ให้อ้างอิง "ตั้งช่องคัตโนมัติ" หรือ "ตั้งช่องด้วยตนเอง" ในหน้า 5
  - เมื่อเปิดเครื่องครั้งแรกจะปรากภูเมนูให้ตั้งค่า  $\succ$ โดยอัตโนมัติ ให้ดูในเมนู "การตั้งค่า" และเลือก รายการ "Plug & Play" ในหน้า 4
- 4 กดป่ม **∩** (On/Off) ที่ด้านหน้า(หรือด้านข้าง) ของโทรทัศน์ เพื่อปิดเครื่อง

# การปิดเครื่องให้อยู่ในโหมด Standby

ท่านสามารถปิดโทรทัศน์ให้อยู่ในโหมด Standby ได้ เพื่อช่วยลด ้ค่ากระแสไฟฟ้า และช่วยลดการเสื่อมสภาพของหลอดภาพ และจะมีประโยชน์มากเมื่อท่านต้องการพักการชมไว้ชั่วคราว (เช่น ในระหว่างรับประทานอาหาร)

- 1 กดปุ่ม POWER ที่รีโมทขณะดูโทรทัศน์ โทรทัศน์จะปิดและอยู่ในโหมด standby
- 2 เมื่อต้องการเปิดโทรทัศน์ สามารถทำได้ง่าย โดยกดปุ่ม POWER อีกครั้ง
- 🖝 เมื่อไม่ได้ดูโทรทัศน์เป็นเวลานาน (เช่นไปเที่ยวต่าง จังหวัด) ควรปิดเครื่องโดยกดปม 🛈 (On/Off) ที่ด้านหน้าเครื่อง(หรือด้านข้าง) และควรดึงปลั๊กไฟและ สายอากาศออกด้วย

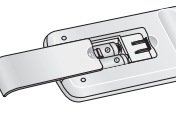

### การดรายการเมน

#### 1 กดปุ่ม MENU

- จะปรากภรายเมนหลักที่หน้าจอ ซึ่งด้านซ้ายของเมนจะมี ไอคอนอย่ 5 แบบคือ : **สัญญาณเข้า, การปรับภาพ**, การปรับเสียง. ตั้งช่องสถานี. และ การตั้งค่า
- 2 กดป่ม ▼ หรือ ▲ เพื่อเลือกไอคอน (icon) ที่ต้องการ กดปุ่ม ENTER เพื่อเข้าสู่เมนูย่อยของแต่ละไอคอน (icon)
- 3 กดปุ่ม ▼ หรือ ▲ เพื่อเลือกรายการในเมนู กดป่ม ENTER เพื่อเข้าไปในรายการ
- 4 กดป่ม ▼/▲/◀/▶ เพื่อตั้งค่ารายการที่เลือก กดปุ่ม MENU เพื่อกลับสู่เมนูก่อนหน้านี้
- 5 กดป่ม EXIT เพื่อออกจากเมน

# การตั้งค่า - Plug & Play

เมื่อเปิดเครื่องครั้งแรก จะปรากฎรายการ ที่ท่านสามารถตั้งได้ ตามใจชอบโดยอัตโนมัติ

1 ถ้าโทรทัศน์อยู่ในโหมด Standby ให้กดป่ม POWER ที่รีโมท จะ ปรากภูข้อความ Plug & Play ชั่วขณะหนึ่ง จากนั้นจะปรากฏ เมนู **เลือกภาษา** 

| Plug &     | Play |
|------------|------|
|            |      |
| เลือกภาษา  |      |
| English    |      |
| Melayu     |      |
| Indonesia  |      |
| ไทย        |      |
| Tiếng Việt |      |
|            |      |
|            |      |
| A .4.      |      |

ต่อ...

2 เลือกภาษาที่ต้องการโดย กดป่ม ▼ หรือ ▲ จากนั้น

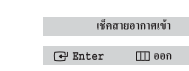

ตั้งช่องอัตโนมัติ

: ASIA W/EUROPE CIS E/EUROPE CHINA HONGKONG U/K

AUSTRALIA NZ/INDONESIA SOUTH AFRICA

AMPRICA

🔶 เลือกรายการ 🕞 Enter 🎹 ข้อนกลับ

เริ่มด้นหา

IIII ยัคนกลัง

H Enter

### กดปุ่ม ENTER จะปรากฎข้อความ **เซ็คสายอากาศเข้า**

ถ้าไม่เลือกภาษา เมนูภาษาจะหายไปภายใน 30 วินาที  $\geq$ 

TV

Ş

X

111

ด้นหา

- ต้องแน่ใจว่าต่อสายอากาศเข้า 3 ที่โทรทัศน์ถกต้อง (ดราย ละเอียดหน้า 2) กดป่ม ENTER จะปรากภ เมนู **ตั้งช่องอัตโนมัติ** และ **พื้นที่รับ** จะถูกเลือก
- กดปุ่ม ENTER อีกครั้ง 4
- 5 กดปุ่ม ▼ หรือ ▲ เพื่อเลือกพื้นที่ที่ท่านอาศัยอยู่ และ กดปุ่ม ENTER
- หากต้องการค้นหาช่องสถานี 6 เลือก **ค้นหา** โดยกดป่ม ▼ หรือ ▲ และกดปุ่ม ENTER

เริ่มการค้นหาซ่องสถานี

เมนู **การตั้งเวลา** และ

**ตั้งนาฬิกา** จะถูกเลือก

- ด้นห หยุดค้นหา 7 กดปุ่ม ENTER อีกครั้งเพื่อ Enter ⊞ ย้อนออัง
  - การตั้งเวลา 😇 ตั้งนาฬิกา --:- am หากต้องการหยุดการค้นหา ดังเวลาปิดอัตโหมัติ ตั้งเวลาเปิด ตั้งเวลาเปิด --ตั้งเวลาปิด ----:- am ปิด ให้กดปุ่ม ENTER อีกครั้ง ตั้งเวลาปีด ----am ปด ระดับเสียงเวลาเปิด : 10 X เมื่อค้นหาเสร็จ จะปรากภ ŶŶŶ 🔷 เลือกรายการ 🚭 Enter 💷 ข้อนกลับ
- 8 กดปม ◀ หรือ ▶ เพื่อเลื่อนไปที่ชั่วโมงหรือนาที และกดป่ม ▼ หรือ ▲ เพื่อตั้งเวลา
- เมื่อค้นหาช่องสัญญาณเสร็จ 9 ขอให้สนกกับการชม กดปุ่ม MENU จะปรากฏข้อความ **ขอให้สนุกกับการชม** ที่หน้าจอ และสามารถรับชมโทรทัศน์ ได้ตามช่องสถานีที่ตั้งไว้

## หากต้องการตั้งค่า Plug & Plav อีกครั้ง วิลีทำ

- 1 กดปุ่ม MENU
- 2 กดป่ม ▼หรือ ▲ เพื่อเลือก **การตั้งค่า** และกดป่ม FNTFR

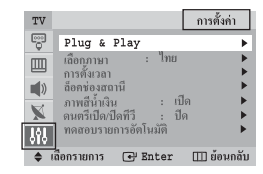

3 กดปุ่ม ▼ หรือ ▲ เพื่อเลือก Plug&Play และกดป่ม ENTER จะปรากฏคำว่า Plug&Play ที่หน้าจอ

# สัญญาณเข้า -เลือกรับสัญญาณ/ชื่อแหล่งจ่าย

**เลือกรับสัญญาณ**(เฉพา ท่านสามารถเลือกการรับ สัญญาณจากอุปกรณ์ที่ เชื่อมต่ออยู่เช่น วีดีโอ,ดีวีเ ตัวรับสัญญาณดาวเทียม

| ะวุ่น) | TV        |         | เสือกรั | ່ນສັໝູູູູູູາ໙ |
|--------|-----------|---------|---------|---------------|
|        | 😴 โทร     | กทัศน์  |         |               |
|        | AV        | 1       |         |               |
|        | AV AV     | 2       |         |               |
|        | )) S-     | Video   |         |               |
| a      | X Co      | mponent |         |               |
| ,      | 999       |         |         |               |
|        | 🔶 เลือกรา | เยการ 💽 | Enter   | 💷 ย้อนกส์     |

และแหล่งจ่ายสัญญาณโทรทัศน์ (จากสถานีส่งหรือเคเบิล)

- $\geq$ ท่านสามารถเปลี่ยนแหล่งจ่ายภายนอกได้ง่าย โดยกดปุ่ม VIDEO ที่รีโมท ภาพอาจจะหยุดชั่วขณะ ในระหว่างที่กด หากต้องการกลับสู่โหมดโทรทัศน์ ให้กดปุ่ม TV ที่รีโมท
- สื่อแหล่งจ่าย •
  - ท่านสามารถตั้งชื่อแหล่งจ่าย ภายนคกได้

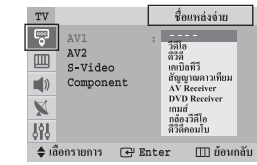

ต่อ...

# ตั้งช่องสถานี - ตั้งช่องอัตโนมัติ

เครื่องรับโทรทัศน์สามารถค้นหาย่านความถี่ของสัญญาณได้ โดย เลือกพื้นที่การรับสัญญาณให้ตรงกับพื้นที่ที่ท่านอาศัยอย่ และ จะบันทึกช่องสถานีที่พบอัตโนมัติ การตั้งช่องอัตโนมัติ บางที่หมายเลขซ่องสถานี้อาจจะไม่ตรงกับช่องจริง แต่อย่างไร ก็ตาม ท่านสามารถสลับช่องสถานีตามต้องการ หรือจะลบช่องที่ ไม่ต้องการก็ได้

Ç,

X

ໜື້ນທີ່ຮັບ ด้นหา

ช่องสถานีที่ถกบันทึกจะเรียงลำดับ ตามความถี่ที่ค้นพบจากความถึ ต่ำไปจนถึงความถี่สง

🕨 หากต้องการหยดการค้นหา ก่อนค้นหาเสร็จ ให้กดป่ม MENU

เมื่อค้นหาเสร็จ จะปรากภูเมนู **สลับช่องสถานี** ท่านสามารถ สลับช่องสถานีที่บันทึกไว้ได้

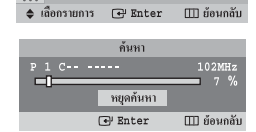

ตั้งช่องกัตโนมัติ

สลับช่องสถานี

∏∏ ย้อนกอัว

ปรับ

ASIA W/EUROPE CIS E/EUROPE CHINA

HONGKONG U/K AUSTRALIA

NZ/INDONESIA SOUTH AFRICA

AMERICA

โดยเลือก **ตั้งช่องสถานี** และเลือกรายการ **สลับช่องสถานี** หากไม่ต้องการสลับช่องสถานี ให้กดป่ม EXIT

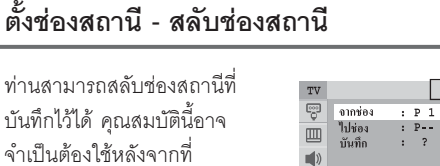

X

<u>lii</u> 🗢 เลือกรายการ

ใช้คำสั่งตั้งช่องอัตโนมัติ

- จากช่อง : หมายเลขช่องที่ ต้องการเปลี่ยน
- ไปช่อง : หมายเลขช่องใหม่ที่ต้องการให้แสดง
- ทำการบันทึก : ยืนยันการสลับช่องสถานี

# ตั้งช่องสถานี - ตั้งช่องด้วยตนเอง

ท่านสามารถบันทึกส่องได้ด้วย

ดนเอง รวมถึงการรับสัญญาณ ผ่านดาวเทียม เมื่อตั้งช่องด้วย ตนเอง ท่านสามารถ: ตั้งช่องสถาบีหรือไม่ตั้งช่อง

สถานีที่ค้นพบ

ระบบเสียง ค้นหา : 46MHz ช่องสถานีส่ง : C 1 ช่องสถ บันทึก . ? 111 🚖 เลือกรายการ ∎าไร้บ

5

Ť.

ตั้งห่องด้วยตนเอง

คัดโบมัติ

. III ข้อนอ

BG

ข่องที่ต้องการบันทึก : P 3 ระบบสื

- ตั้งหมายเลขช่องสถานีตามต้องการ
- ช่องที่ต้องการบันทึก (หมายช่องสถานีที่ต้องการ)
- ระบบสี ดัตโนมัติ/PAI /SECAM/NT4 43/NT3 58
- ระบบเสียง BG/DK/I/M
- ค้นหา (เมื่อท่านไม่ทราบหมายเลขซ่องสถานี): จะค้นหาย่านความถี่จนกระทั่งเจกความถี่ย่านแรก หรือช่อง สถานีที่เลือกไว้ จะปรากฏที่หน้าจอ
- ช่องสถานีส่ง (เมื่อท่านทราบหมายเลขของช่องสถานีส่งที่ต้อง การบันทึก)
- 🕨 ท่านสามารถเลือกหมายเลขช่องสถานีโดยกดปุ่มตัวเลข (0-9) ที่รีโมท ได้โดยตรง
- บันทึก (เมื่อท่านบันทึกหมายเลขซ่องสถานี)
- ≻ ถ้าไม่มีสัญญาณเสียงหรือเสียงผิดปกติ ให้เลือกระบบเสียง อีกครั้ง
- 🖝 Channel mode
  - P (ช่องรับสถานี) : เมื่อเสร็จสิ้นการตั้งช่องรับสถานี แบบอัตโนมัติแล้ว หมายเลขช่องสถานีในพื้นที่ที่ท่านอาศัยอย่ จะมีตั้งแต่ P00 ถึง P99 ท่านสามารถเลือกช่องสถานีได้ โดยการเข้าหมายเลขดังกล่าว
  - C (ช่องสถานีส่ง) : ท่านสามารถเลือกช่องสถานีส่ง โดยการใส่หมายเลขของช่องสถานีส่งแต่ละช่อง
  - S (ช่องเคเบิล) : ท่านสามารถเลือกช่องสถานี โดยการใส่ หมายเลขของสถานีส่งสัญญาณเคเบิลแต่ละช่อง

# ตั้งช่องสถานี - เพิ่มช่อง/ลบช่อง

#### ท่านสามารถข้ามช่องที่ไม่

ต้องการให้แสดง จากการใช้คำสั่ง ค้นหาช่องสถานี ช่องสถานีที่ ไม่ได้ทำการลบท่องจะแสดงผล ทกช่อง

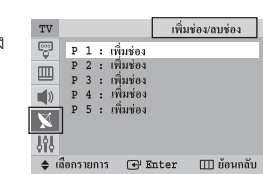

เลือก **เพิ่มช่อง** หรือ **ลบช่อง** โดยกดป่ม ENTER ซ้ำๆ

# **ตั้งช่องสถานี - ขยายสัญญาณ**(เฉพาะรุ่น)

ฟังก์ชั่นนี้จะใช้เพื่อขยายสัญญาณ ที่ค่อนให้แรงยิ่งขึ้น และจะท้ำงาน เมื่อสัญญาณอ่อนเท่านั้น

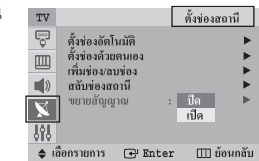

- ตั้งการขยายสัญญาณในแต่ละช่องสถานี
- ถ้าภาพมีสัญญาณรบกวน ขณะที่ ขยายสัญญาณ ตั้งอยู่ที่ เปิด ให้เปลี่ยนเป็น ปิด

# การตั้งค่า - การตั้งเวลา

การตั้งนาฬิกา

ท่านสามารถตั้งเวลาที่เครื่อง รับโทรทัศน์ได้ เมื่อกดป่ม INFO ที่รีโมทจะปรากฏเวลาปัจจุบัน ท่านต้องตั้งเวลาก่อนเสมอหาก ต้องการตั้งเวลาเปิด/ปิดเครื่องอัตโนมัติ

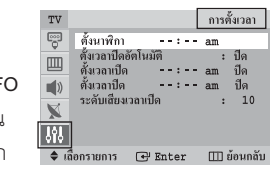

เมื่อกดปุ่ม **(**On/Off) ที่ด้านหน้า(หรือด้านข้าง)เครื่อง เวลาที่ตั้งไว้จะหายไป

# ตั้งเวลาปิดอัตโนมัติ

ท่านสามารถเลือกช่วงเวลาได้ระหว่าง 30 ถึง 180 นาที เพื่อตั้งเวลาปิดเครื่องอัตโนมัติเมื่อถึงเวลาที่ตั้งไว้ เครื่องจะปิดและอยู่ในโหมด Standby กดปุ่ม SLEEP ที่รีโมท ถ้าไม่ได้ตั้งเวลาปิดเครื่องไว้จะปรากภ คำว่า **ปิด** แต่ถ้าตั้งเวลาปิดเครื่องแล้วจะปรากฏเวลาที่เหลือ และเมื่อถึงเวลาที่กำหนดไว้โทรทัศน์จะปิด และอยู่ใน โหมด standby

ตั้งเวลาเปิด/ตั้งเวลาปิด

ท่านสามารถตั้งเวลาเปิด/ปิดเครื่องโดยอัตโนมัติได้ตามเวลา ที่ท่านต้องการ

🖝 ต้องตั้งเวลาก่อนทกครั้ง

### ระดับเสียงเวลาเปิด

สามารถตั้งระดับเสียงตามต้องการ เมื่อเครื่องเปิดได้

### 🖝 โดเครื่องอัตโม้ติ

ถ้าท่านตั้งเวลาเปิดเครื่องไว้ (ไม่ตั้งเวลาปิด) หลังจากที่ เครื่องถูกเปิดตามเวลาที่ตั้งไว้เป็นเวลา 3 ชั่วโมง โดยไม่ กดปุ่มใดๆ ที่รีโมทหรือหน้าเครื่อง เครื่องจะปิดเองโดย อัตโนมัติ เพื่อป้องกันไม่ให้เครื่องร้อนเกินไปหรือไฟฟ้าลัด วงจร ซึ่งอาจจะเกิดเหตุการณ์นี้ได้ ถ้าเครื่องถูกเปิดไว้เป็น เวลานานนาน (เช่นในวันหยุด)

# การตั้งค่า - ล็จคช่องสถานี

คณสมบัตินี้ใช้สำหรับล็อคช่อง สถานีและไม่สามารถยกเลิกการ ล็อคโดยใช้ป่มที่ด้านหน้าหรือด้าน ข้างได้ แต่สามารถใช้รีโมทได้ ดังนั้นควรเก็บรีโมทให้พ้นจากเด็ก

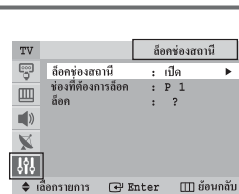

เพื่อป้องกันไม่ให้เด็กดูรายการที่ไม่เหมาะสม

ล็จคซ่องสถานี. เปิด/ปิด

ถ้าท่านต้องการยกเลิกการล็ออช่องสถานี เลือกให้เป็น **ปิด** 

- ช่องที่ต้องการล็อค: ช่องสถานีที่ถูกล็อค
- ล็อค: เมื่อกดปุ่ม ENTER จะปรากฎข้อความ ล็อค
- ถ้าช่องสถานีถูกล็อค เมื่อท่านกดปุ่มคอนโทรลที่หน้าเครื่อง  $\geq$ จะไม่สามารถเข้ารายการ **ตั้งช่องสถานี** ได้และจะปรากฏ ้ข้อความ **ไม่สามารถทำงานได้** ท่านสามารถเข้าเมนูนี้ได้ โดยใช้รีโมทเท่านั้น

# การตั้งค่า -เลือกภาษา/ภาพสีน้ำเงิน ดนตรีเปิด/ปิดทีวี/ทดสอบรายการอัตโนมัติ

เลือกภาษา เมื่อท่านเปิดเครื่องโทรทัศน์ครั้ง แรก ท่านสามารถเลือกกาษาที่ ต้องการให้แสดงที่หน้าจอได้

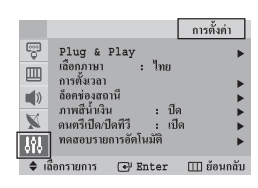

# ภาพสีน้ำเงิน

ถ้าไม่มีสัญญาณหรือสัญญาณไม่ดี หน้าจอภาพจะเป็นสีน้ำเงิน โดยอัตโนมัติ ถ้าท่านไม่ต้องการให้หน้าจอภาพเป็นสีน้ำเงิน ก็ตั้งรายการ **ภาพสีน้ำเงิน** ไว้ที่ **ปิด** 

### ดนตรีเปิด/ปิดทีวี

ท่านจะได้ยินเสียงดนตรีขณะเปิดหรือปิดโทรทัศน์

# ทดสอบรายการอัตโนมัติ

เพื่อให้คุ้นเคยกับเมนูที่มีหลากหลายในเครื่องรับโทรทัศน์ ท่านสามารถศึกษาได้จากการทดสอบรายการอัตโนมัติ ที่มีในเครื่องรับโทรทัศน์ เมื่อต้องการออกจากเมนนี้ ให้ กดปุ่ม EXIT

การปรับภาพ -รปแบบภาพ /ปรับตามใจชอบ / โ๊ทนสี / ขนาด / ลดสัญญาณรบกวน / DNle Jr / ปรับภาพเอียง

 รปแบบภาพ: ไดนามิค/ ภาพมาตรฐาน/ภาพยนตร์/ ปรับตามใจชอบ ท่านสามารถเลือกรปแบบภาพ ได้ตามความต้องการ

การปรับภาพ ຽປແນນກາพ ປຣັນຕາມໃຈຮອນ ໂກນສີ ภาพปกติ ขนาด ลดสัญญาณรบกวน DNIe Jr

- สามารถเลือกรปแบบภาพได้ง่ายโดยกดป่ม P.MODE ที่รีโมท
- ปรับตามใจสอบ ความเข้มของภาพ/ความสว่าง/ ความคมชัด/สี/ความสมดลสี (NTSC only) ท่านสามารถปรับแต่งรูปแบบภาพได้ตามต้องการ
- ≽ หากท่านทำการเปลี่ยนแปลงค่าใดๆ รูปแบบภาพ จะ
- เปลี่ยนเป็น **ปรับตามใจชอบ** โดยคัตโนมัติ
- โทนสี เย็นตา2/เย็นตา1/ปกติ/อบอุ่น1/อบอุ่น2

### **ขนาด** (เฉพาะร่น)

ท่านสามารถเลือกขนาดภาพได้ตามความต้องการ (เฉพาะร่น)

ท่านสามารถเลือกขนาดภาพได้ง่ายโดยกดปุ่ม P.SIZE ที่รีโมท

ลดสัญญาณรบกวน

ถ้าโทรทัศน์ของท่านมีสัญญาณรบกวน ท่านควรจะเลือกรายการ **ลดสัญญาณรบกวน** ให้เป็น **เปิด** เพื่อช่วยลดสัญญาณรบกวน ให้น้อยลง

ต่อ....

- DNIe Jr (Digital Natural Image engine Junior) (เฉพาะร่น) เมื่อเลือกเปิดใช้ฟังก์ชั่นนี้ภาพที่ปรากฏบนจอจะได้รับการ ปรับปรุงให้มีรายละเอียดของภาพมากขึ้น, สว่างสดใสขึ้น ด้วยหลักการชดเชยคุณภาพ 4 ส่วนคือ ลดสัญญาณรบกวน ในภาพ เพิ่มรายละเอียดของภาพ, เพิ่มความเข้มของภาพ และปรับปรุงส่วนที่เป็นสีขาวให้ขาวขึ้นด้วยเทคโนโลยีของ DNIe Jr จะช่วยปรับให้ทุกสัญญาณเหมาะสมกับการรับชม ที่วี่ของท่าน
- ปรับภาพเอียง (เฉพาะร่น)

ถ้าท่านพบว่าขณะที่รับสัญญาณภาพ ภาพนั้นเอียงไปด้านใด ด้านหนึ่ง ท่านสามารถปรับให้ภาพนั้นหายเอียงได้ (ค่าที่สามารถปรับได้ : -7 ถึง +7)

**การปรับเสียง**(เฉพาะร่น) -รปแบบเสียง/ปรับตามใจชอบ(หรือ อิควอไลเซอร์) -ระดับเสียงคัตโนมัติ/จำลองเสียงสเตอริโอ/ เทอร์โบพลัส

 รูปแบบเสียง: เสียงมาตรฐาน/ เสียงเพลง/เสียงภาพยนตร์/ เสียงปราศรัย/เสียงตามใจชอบ 👘 ท่านสามารถเลือกรปแบบ เสียงได้ตามความต้องการ 🗢 เลือกรายการ

- ในขณะที่ดูรายการจากสถานีส่ง
- ท่านสามารถเลือกตัวเลือกนี้ได้ง่าย โดยกดปม S.MODE ที่รีโมท

# ปรับตามใจชอบ (หรือ อิควอไลเซอร์)

ท่านสามารถปรับแต่งเสียงได้ตามต้องการ

🕨 ถ้าท่านปรับเปลี่ยนค่าใดๆ รูปแบบเสียงจะเปลี่ยนเป็น **เสียงตามใจชคบ** โดยคัตโนมัติ

ระดับเสียงจัตโนมัติ

สถานีส่งแต่ละช่อง จะมีภาวะการส่งสัญญาณของมันเอง จึงไม่ง่ายที่จะปรับระดับเสียงทุกครั้งที่เปลี่ยนช่อง ฟังก์ชั่น **ระดับเสียงอัตโนมัติ** จะปรับระดับเสียงอัตโนมัติตาม ความเหมาะสมกับภาวะเสียงเอาท์พทของสถานีส่งต่างๆ ไม่ว่าเสียงเอาท์พุทของสถานีส่งจะสูงหรือต่ำเกินไป

จำลองเสียงสเตอริโอ

ระบบ "จำลองเสียงสเตอริโอ" จะเปลี่ยนลัญญาณเสียง ที่เหมือนกัน 2 สัญญาณให้แยกเข้าทางช่องซ้ายและขวา ถ้าตั้งระบบ จำลองเสียงสเตอริโอ ไว้ที่ เปิด หรือ ปิด จะส่งผลต่อสัญญาณเสียงที่ท่านเลือกเช่น **เสียงมาตรฐาน**, เสียงเพลง เสียงภาพยนตร์ และ เสียงปราศรัย

เทอร์โบพลัส

ฟังก์ชั่นนี้จะทำให้สัญญาณเสียงสูงหรือต่ำ มีความหนักแน่น และคมชัด เมื่อท่านดรายการเพลง, ภาพยนตร์ หรือรายการอื่น ขคงช่องสถานี

ท่านสามารถใช้ฟังก์ชั่นนี้ได้ง่ายโดยกดป่ม TURBO ที่รีโมท

ต่อ....

การปรับเสีย

เสียงตามใจชอบ

(+) Enter ∏ ข้อ

ปรับตามใจชอา

THAI - 7

| I | การแก้ไขข้อขัดข้องเบื้องต้น                                                                                                    | แผนผังรายการเมนู      |                                                                                                    |                                                                                                    | * : เฉพาะรุ่น                                                                                                  |  |
|---|----------------------------------------------------------------------------------------------------|-----------------------|----------------------------------------------------------------------------------------------------|----------------------------------------------------------------------------------------------------|----------------------------------------------------------------------------------------------------|--|
|   | ก่อนติดต่อศูนย์บริการควรตรวจเช็คปัญหาเบื้องต้นตามขั้นตอน<br>ด้านล่างก่อน และหากไม่สามารถแก้ไขปัญหาได้ กรุณาจดชื่อรุ่น                                                                                                    | 🚏 ຄັນູຄູາແໜ້າ         | – เลือกรับสัญญาณ*<br>– ชื่อแหล่งจ่าย                                                                                                    | – วีดีโอ/ดีวีดี/เคเบิลทีวี<br>กล้องวีดีโอ/ดีวีดีคอง                                                                                 | /สัญญาณดาวเทียม/AV Receiver/DVD Receiver/เกมส์/<br>โบ                                                          |  |
|   | หมายเลขเครื่อง และติดต่อศูนย์บริการซัมซุงใกล้บ้านท่าน<br><b>ไม่มีภาพหรือเสียง</b><br>• ตรวจเซ็คการเสียบปลั๊กไฟฟ้า<br>• ตรวจว่าเปิดสวิทซ์ POWER ที่หน้าเครื่องหรือยัง<br>• ตรวจดูว่ามีการปรับความเช้มและความสว่างของภาพไว้หรือไม่ | การปรับภาพ            | <ul> <li>รูปแบบภาพ</li> <li>ปรับตามใจชอบ</li> <li>โทนสี</li> <li>จนาด *</li> <li>ลดสัญญาณรบกวน</li> <li>DNIe Jr *</li> <li>ปรับภาพเอียง*</li> </ul> | <ul> <li> โดนามิล/ภาพมาตร:</li> <li> ความเข้มของภาพ/ค</li> <li> เย็นตา2/เย็นตา1/ปก</li> <li> ปิด/เปิด</li> <li> ปิด/เปิด</li> </ul> | ฐาน/ภาพยนตร์/ปรับตามใจชอบ<br>าวามสว่าง/ความคมชัด/สี/ความสมดุลสี(NTSC Only)<br>ติ/อบอุ่น1/อบอุ่น2               |  |
|   | <ul> <li>ตรวจการปรับระดับเสียง</li> <li>มีภาพปกติแต่ไม่มีเสียง</li> <li>ตรวจการปรับระดับเสียง</li> </ul>                                                                                                    | 📢 การปรับเสียง        | <ul> <li>รูปแบบเสียง</li> <li>ปรับตามใจชอบ (หรื</li> <li>ระดับเสียงอัตโนมัติ</li> <li>จำลองเสียงสเตอริโอ</li> <li>เทอร์โบพลัส</li> </ul>            | – เสียงมาตรฐาน/เสียง<br>อ อิกวอไลเซอร์)<br>– ปิด/เปิด<br>– ปิด/เปิด<br>– ปิด/เปิด                                                   | แพลง/เสียงภาพยนตร์/เสียงปราครัย/เสียงตามใจชอบ                                                                  |  |
|   | <ul> <li>ตรวจการเปิด/ปิดเสียงขัวคราว MUTE</li> <li>ไม่มีภาพหรือเป็นแบบขาวดำ</li> <li>ตรวจการปรับสี</li> </ul>                                                                                                    | 🗴 ตั้งช่องสถานี       | – ตั้งช่องอัตโนมัติ                                                                                                    | <ul> <li>พื้นที่รับ *</li> <li>ค้นหา</li> </ul>                                                                                     | - ASIA W/EUROPE / CIS E/EUROPE / CHINA /<br>HONGKONG U/K /AUSTRALIA / NZ/INDONESIA /<br>SOUTH AFRICA / AMERICA |  |
|   | <ul> <li>ตรวจว่าเลือกระบบการรับสัญญาณจากสถานีส่งถูกต้องหรือไม่<br/>ภาพและเสียงมีสัญญาณรบกวน</li> <li>เครื่องใช้ไฟฟ้าอื่นๆ ที่อยู่ใกล้เคียงอาจสร้างคลื่นรบกวน ให้<br/>ย้ายไปให้ไกล</li> </ul>                                     |                       | <ul> <li>ตั้งช่องด้วยตนเอง</li> </ul>                                                                                                    | <ul> <li>ช่องที่ต้องการบันทึก</li> <li>ระบบสี *</li> <li>ระบบเสียง *</li> <li>ก้นหา</li> <li>ข้องสถานีส่ง</li> </ul>                | )<br>– อัตโนมัติ / PAL / SECAM / NT4.43 / NT3.58<br>– BG / DK / I / M                                          |  |
|   | <ul> <li>เปลี่ยนที่เสียบปลั๊กใหม่</li> <li>ภาพและเสียงไม่ชัดเจน</li> </ul>                                                                                                    |                       | – เพิ่มช่อง/ลบช่อง<br>– สลับช่องสถานี<br>– ขยายสัญญาณ *                                                                                             | - ปีด/เปิด                                                                                                    |                                                                                                    |  |
|   | <ul> <li>ตรวจดูทิศทาง, ตำแหน่ง และการเชื่อมต่อของเสาอากาศ<br/>สัญญาณรบกวนนี้มักเกิดขึ้นเนื่องจาก การใช้เสาอากาศภาย<br/>ในอาคาร</li> </ul>                                                                                        | <b>งวง</b> การตั้งค่า | – Plug & Play<br>– เฉือกภาษา *<br>– การตั้งเวลา                                                                                                    | <ul> <li>ตั้งนาพิกา</li> <li>ตั้งเวลาปีคอัตโนมัติ</li> </ul>                                                                        |                                                                                                    |  |
|   | <ul> <li>รีโมททำงานผิดปกติ</li> <li>เปลี่ยนแบตเตอรี่ใหม่</li> <li>ทำความสะอาดช่องส่งสัญญาณรีโมท</li> <li>ตรวจเซ็คขั้วแบตเตอรี่</li> <li>ตรวจเซ็คว่าแบตเตอรี่เสื่อมสภาพหรือยัง</li> </ul>                                         |                       | <ul> <li></li></ul>                                                                                                    | - ซึ่งเวลาปีด<br>- ซึ่งเวลาปีด<br>- ระดับเสียงเวลาเปิด<br>- ปิด/เปิด<br>- ปิด/เปิด<br>- ปิด/เปิด                                    |                                                                                                    |  |

ศูนย์บริการลูกค้าสัมพันธ์ (Customer Contact Center) โทรฟรี (Toll Free) : 1800-29-3232 โทร (Tel) : 0-2689-3232 แฟกซ์ (Fax) : 0-2689-3298